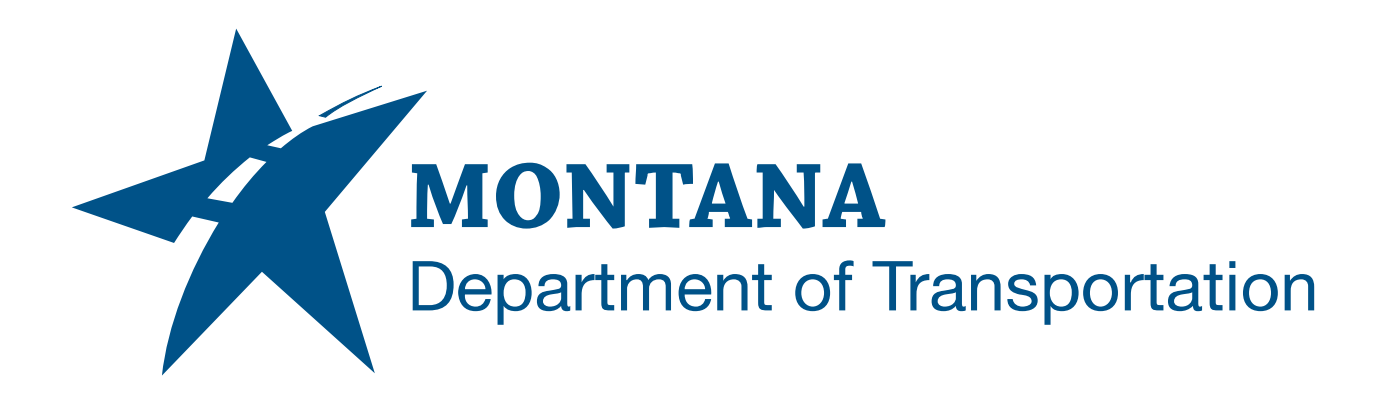

# August 2023 MDT Civil 3D State Kit User Tool Palettes

RELEASE 2022 V1.25

# TABLE OF CONTENTS

| Table of Contents                         | 2 |
|-------------------------------------------|---|
| Overview                                  | 3 |
| Support                                   | 3 |
| MDT Civil 3D State Kit User Tool Palettes | 4 |
| State Kit User Directory                  | 4 |
| User Directory Default Subfolders         | 4 |
| User Palette Group                        | 5 |
| Default User Tool Palettes                | 5 |
| Customizing User Tool Palettes            | 6 |
| Tool Palette Display                      | 6 |
| Palette Window Display                    | 6 |
| Palette Tab Options                       | 6 |
| Creating Content for Tool Palettes        | 7 |
| Assemblies                                | 7 |
| Blocks                                    | 8 |
| Custom Tools                              | 8 |
| Adding Content to Tool Palettes           | 8 |
| Assemblies                                | 9 |
| Blocks                                    | 9 |
| Tools                                     | 9 |
| Drawing Objects                           | 9 |

# OVERVIEW

This document provides a how-to for the User Tool Palettes included in the **MDT Civil 3D State Kit** (hereafter referred to as "**State Kit**").

The State Kit includes "MDT" tool palette groups with MDT specific content and tools. The "MDT" tool palettes are locked to ensure consistent functionality between application sessions. Locked tool palettes cannot be edited. Any custom palettes added to an "MDT" tool palette group will be locked when Civil 3D is restarted.

If a user unlocks and alters a tool palette in an "MDT" tool palette group, the changes will be overwritten when the State Kit is updated. After an update, any changes made to an "MDT" tool palette will be lost, and any custom palettes added to an "MDT" tool palette group will not remain in the group.

To provide users with a mechanism to add personal tool palettes and store personal Civil 3D content, **the State Kit includes a "User" directory with an unlocked**, **editable "User" tool palette group**. To create and use custom user tool palettes, add them to the "User Palette Group".

# SUPPORT

In the event there are conflicts between State Kit customizations and your Civil 3D configuration, please submit an <u>MDT Engineering Systems (CADD) Request</u> for guidance or assistance.

# MDT Engineering Systems (CADD) Request:

https://mt.accessgov.com/mdt/Forms/Page/engineering-division/cadd-support-request/0

# MDT CIVIL 3D STATE KIT USER TOOL PALETTES

State Kit "User" tool palettes belong to the "User Palette Group". "User Palette Group" files are stored in the MDT "User" directory.

# STATE KIT USER DIRECTORY

The State Kit provides a local "User" directory. The directory structure allows users to add custom tool palettes that can be used alongside the default State Kit "MDT" tool palettes. The User directory is isolated from the rest of the State Kit content. The User directory and User tool palettes are not overwritten when the State Kit is updated. Files and folders can be freely added to the User directory. The User directory can be used to store Civil 3D content for use with the User tool palettes or as storage for other personal Civil 3D files.

The User directory is located at:

### C:\MDOH\StateKit\Civil 3D\User

# USER DIRECTORY DEFAULT SUBFOLDERS

The State Kit User directory contains four default subfolders.

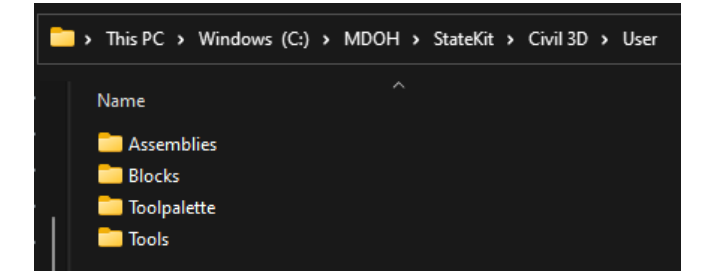

#### C:\MDOH\StateKit\Civil 3D\User\Assemblies

• Suggested use: User assembly drawings (\*.dwg) can be stored here.

#### C:\MDOH\StateKit\Civil 3D\User\Blocks

• Suggested use: User block drawings (\*.dwg) or block templates (\*.dwt) can be stored here.

#### C:\MDOH\StateKit\Civil 3D\User\Toolpalette

- *Default use:* Stores files and folders necessary for the User Palette Group to function.
- **Do not delete or alter content in this directory.** User tool palette functionality will be lost.

#### C:\MDOH\StateKit\Civil 3D\User\Tools

• Suggested use: AutoCAD scripts (\*.scr), AutoLISP files (\*.lsp), Action Recorder files (\*.actm), Dynamo scripts (\*.dyn), or other user tools can be stored here.

Note: Any number of folders can be created in C:\MDOH\StateKit\Civil 3D\User to store additional user content.

# **USER PALETTE GROUP**

The State Kit includes a user editable tool palette group. Users can add content to the default "User" tool palettes or add additional tool palettes. The User tool palettes can be accessed from the "User Palette Group" tool button on the **MDT Groups** palette tab or by typing **MDTPALETTE-USER** at the command line.

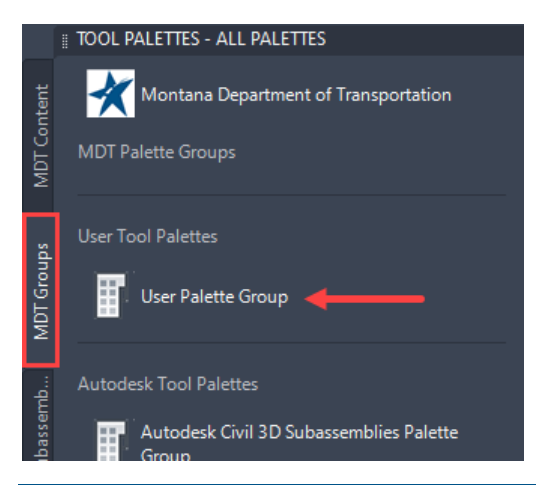

To return to the default "MDT" tool palette group, press the "**Montana Department of Transportation**" logo button at the top of a "User" tool palette or type **MDTPALETTES** at the command line.

User tool palette files are stored in:

# C:\MDOH\StateKit\Civil 3D\User\Toolpalette

# **DEFAULT USER TOOL PALETTES**

The User Palette Group contains four default tool palettes:

#### Main tab

• Suggested use: add frequently used content.

#### Assemblies tab

• Suggested use: add custom user assemblies.

#### **Blocks tab**

• Suggested use: add custom user blocks.

#### **Tools tab**

• Suggested use: add custom user tools.

Note: Besides the default User tool palettes, any number of additional tool palettes can be added to the User Palette Group.

# CUSTOMIZING USER TOOL PALETTES

The default User palettes and any additional palettes added by a user are fully customizable.

# **TOOL PALETTE DISPLAY**

The display of tool palettes is customizable.

#### PALETTE WINDOW DISPLAY

The tool palette window can be open, closed, hidden, docked, undocked, resized, and moved.

To open or close the tool palettes press the Tool Palette button on the Palettes panel of the Home ribbon tab or use the commands **TOOLPALETTES** and **TOOLPALETTESCLOSE**.

Hover over the title bar to reveal the palette display controls.

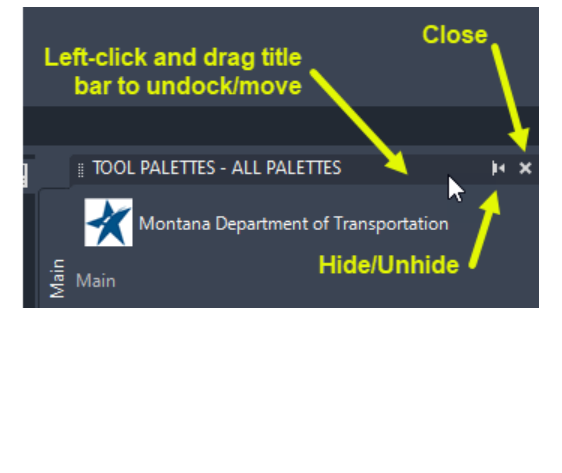

When the palette window is undocked, right-click on the title bar for even more options.

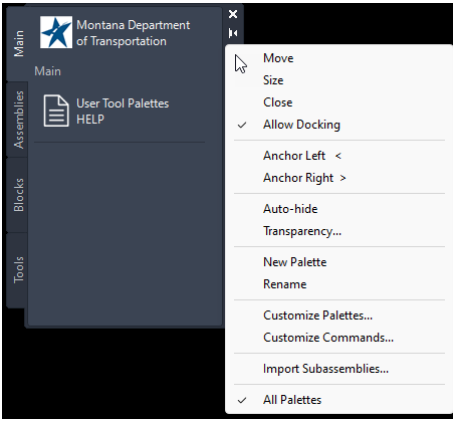

# PALETTE TAB OPTIONS

Right-click on the active palette tab to reveal the palette tab options.

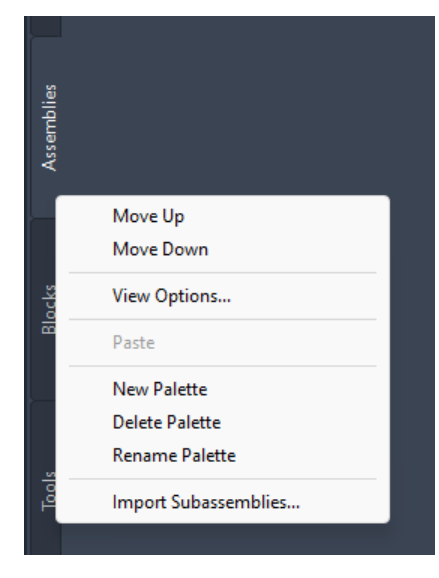

**Move Up/Move Down** – Customize the order of the palette tabs.

**New Palette/Delete Palette** – Add or remove a palette tab.

Rename Palette – Rename a palette tab.

**View Options...** - Customize thumbnail image size and style.

# **CREATING CONTENT FOR TOOL PALETTES**

Drawing objects and custom tools can be created for a tool palette, but this content must be created in a way that it is always accessible and retains the original intent. When tool palette buttons are created, they are tied to the source location of the content that is added. If that content is edited, deleted, or moved the tool palette button will no longer function as intended. For this reason, **do not add content directly from a project drawing**.

Project drawings are ever evolving, and items added from a project drawing may become missing or different than when initially added to a palette. Drawing items intended to be used on a user palette should be copied and saved to the local State Kit User folders so the user has full control and access of the content.

# ASSEMBLIES

Custom user assemblies can be created. Best practice is to create one drawing for each individual assembly and save each to a local State Kit User folder.

#### USE AN EXISTING ASSEMBLY

- 1. Open an existing drawing with an assembly.
- WBLOCK (write block) the assembly to a location under the State Kit User folder. DO NOT copy/paste subassemblies or assemblies from one drawing to another. They may not function correctly after a paste.
- 3. Close the existing drawing.
- 4. Open the write block file.
- 5. Set parameters for subassemblies.
- 6. Save

# CREATE A NEW ASSEMBLY

- 1. Start a new drawing from **design-start.dwt**
- 2. Save the drawing to a location under the State Kit User folder.
- 3. Create an assembly.
- 4. Add subassemblies.
- 5. Set parameters for subassemblies.
- 6. Save
- 7. Ribbon > Manage tab > Styles panel > Reference
- 8. Remove all reference templates
- 9. Ribbon > Manage tab > Styles panel > Purge
- 10. Purge the styles multiple times until there are no items left.
- 11. MDTPURGEALL
- 12.Save

### BLOCKS

Custom blocks can be added to a palette. Similar blocks can be grouped into one drawing or blocks can be saved individually to a local State Kit User folder.

# **CUSTOM TOOLS**

Custom commands from AutoLISP routines can be added to a palette. AutoLISP files can be saved to C:\MDOH\StateKit\Civil 3D\User\Tools. To prepare custom commands for use on the palettes, individual AutoLISP files can be added to the "Startup Suite".

# ADDING AUTOLISP FILES TO RUN AT STARTUP

- 1. Save or copy an AutoLISP file (\*.lsp or \*.vlx) to a location under the State Kit User folder.
- 2. Type: **APPLOAD**
- 3. Find Startup Suite in the lower right corner of the "Load/Unload Applications" dialog box.
- 4. Click Contents...
- 5. Click Add...
- 6. Browse to the file(s) with commands to be used on a palette and click **Open**.
- 7. When done adding files, click **Close**.
- 8. Click **Close**.
- 9. The commands will now load at startup and will be accessible to add and use from a palette.

# ADDING CONTENT TO TOOL PALETTES

Content is added to a palette by creating a tool palette button.

# ASSEMBLIES

To add an assembly to a palette button:

- 1. Open the drawing containing the assembly.
- 2. Select the center assembly marker to activate the grips.
- 3. Find a portion of the marker AWAY from the grips and hover.
- 4. Left-click, HOLD, and drag the assembly onto the palette.

# BLOCKS

To add a block to a palette button:

- 1. Open the drawing containing the block.
- 2. Select the block to activate the grips.
- 3. Find a portion of the block AWAY from the grips and hover.
- 4. Left-click, HOLD, and drag the block onto the palette.

# TOOLS

To add an existing command to a palette button:

- 1. Right-click on an empty area of a palette.
- 2. Select Customize Commands...
- 3. Select and drag a command onto the tool palette.

To add custom commands, an existing button can be copied and edited:

- 1. Right-click on the "Montana Department of Transportation" button at the top of a User palette.
- 2. Select **Copy**.
- 3. Right-click and **Paste** onto the palette.
- 4. Right-click on the copied button and select Properties...
- 5. Edit the Name and Description. (The description will be the tooltip when hovering over the button.)
- 6. Under the "Command" section select the "Command string" text.
- Type: **^C^C\_** followed by the custom command name. (<u>^C^C\_MyCommandName</u>)
- 8. All other settings can be left the same.
- 9. Right-click on the thumbnail image and select **Specify image...**
- 10. Add thumbnail images.

# DRAWING OBJECTS

Drawing objects such as polylines or text can be added to a palette button.

- 1. Create a drawing object.
- 2. Set the properties of the object (layer, color, linetype, textstyle, scale, etc.)
- 3. Select the object to activate the grips.
- 4. Find a portion of the object AWAY from the grips and hover.
- 5. Left-click, HOLD, and drag the object onto the palette.